for MLX90316 / MLX90333

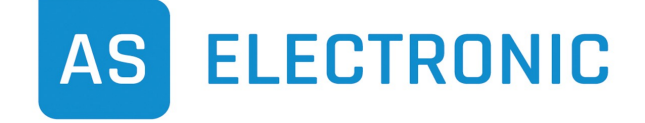

Phone +49(0)771/897746-0 • Fax -50 www.as-electronic.net

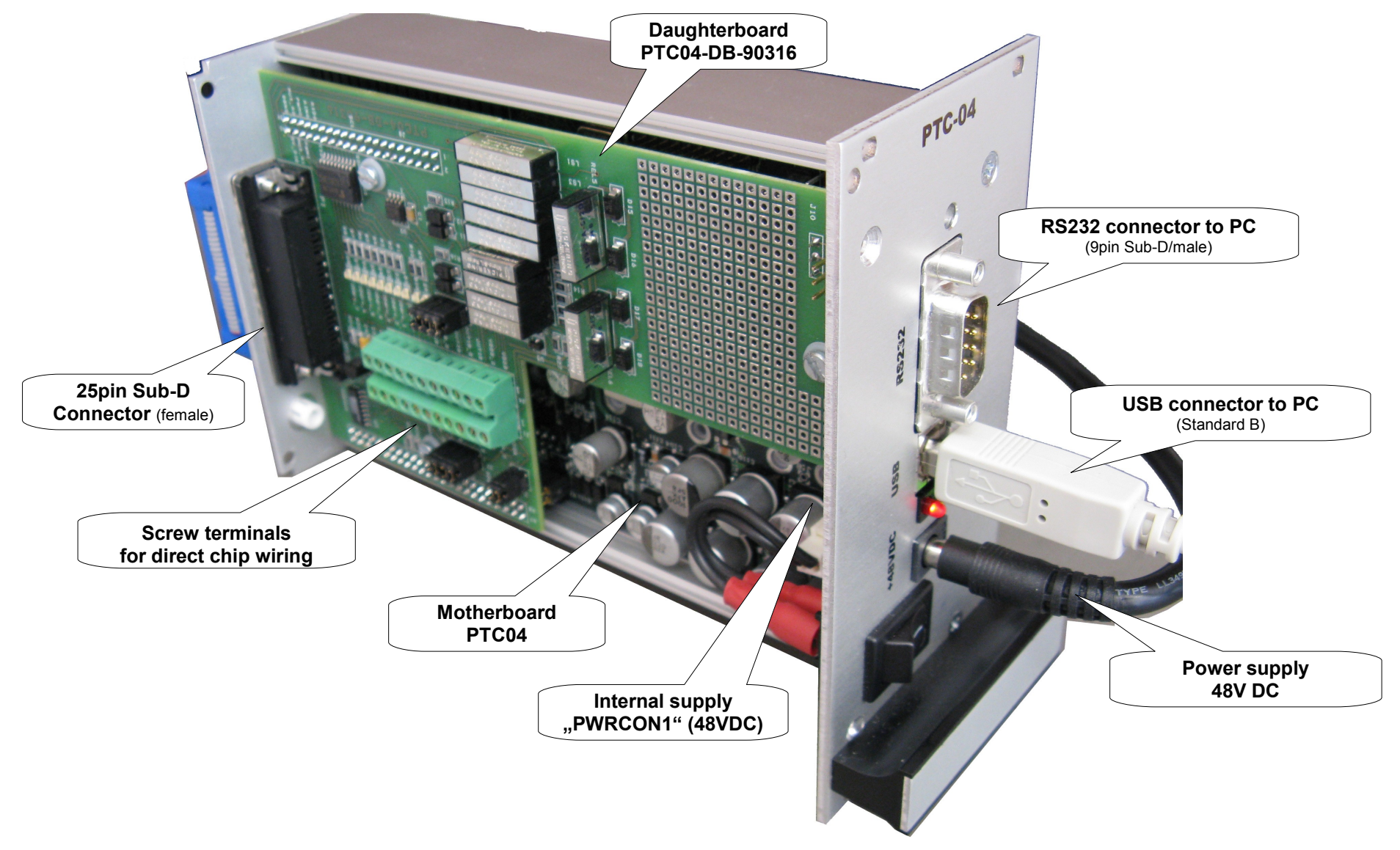

EVB90316

Connection example for DB25 and EVB90316

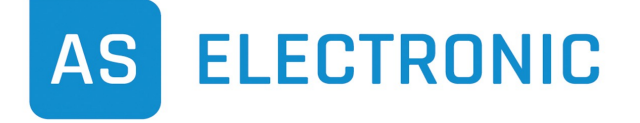

Phone +49(0)771/897746-0 • Fax -50 Daughterboard www.as-electronic.net PTC04-DB-90316 25pin Sub-D Connector (DB25 male) DB25 male 1 view to pin/connector side 13 **Pinout DB25** Ο  $\cap$ Daughterboard PTC-04-DB-90316 14 25 VSSA Pins Names Description Pin 4 (GND) VDDA Supply Device A 1 2 OUT1A Output 1 Device A 3 OUT2A Output 2 Device A 4 VSSA Analog Ground Device A 5 Kick DownA Test Signal Device A 6 MustA Test Signal Device A 7 VOUT PPS3 Programmer's PPS3 (for external load connection) OUT1A 8 VDDB Supply Device B Cable bushing Pin 2 9 OUT1B Output 1 Device B VDDA 10 OUT2B Output 2 Device B Pin 1 (V+) 11 VSSB Analog Ground Device B 12 Kick DownB Test Signal Device B 13 MustB Test Signal Device B 14 VDDA Sense Sensing Supply Device A 15 Sensing Output 1 Device A OUT1A Sense Sensing Output 2 Device A 16 OUT2A Sense 17 Sensing Analog Ground Device A VSSA Sense 18 MiceA Test Signal Device A 19 NC Not Connected 20 NC Not Connected 21 VDDB Sense Sensing Supply Device B 22 Sensing Output 1 Device B OUT1B Sense 23 Sensing Output 2 Device B OUT2B Sense **Evaluation Board** 24 VSSB Sense Sensing Analog Ground Device B

25

MiceB

Test Signal Device A

Connection example for screw terminals and EVB90316

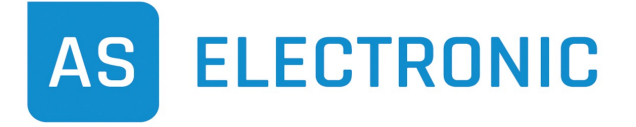

Phone +49(0)771/897746-0 • Fax -50 www.as-electronic.net

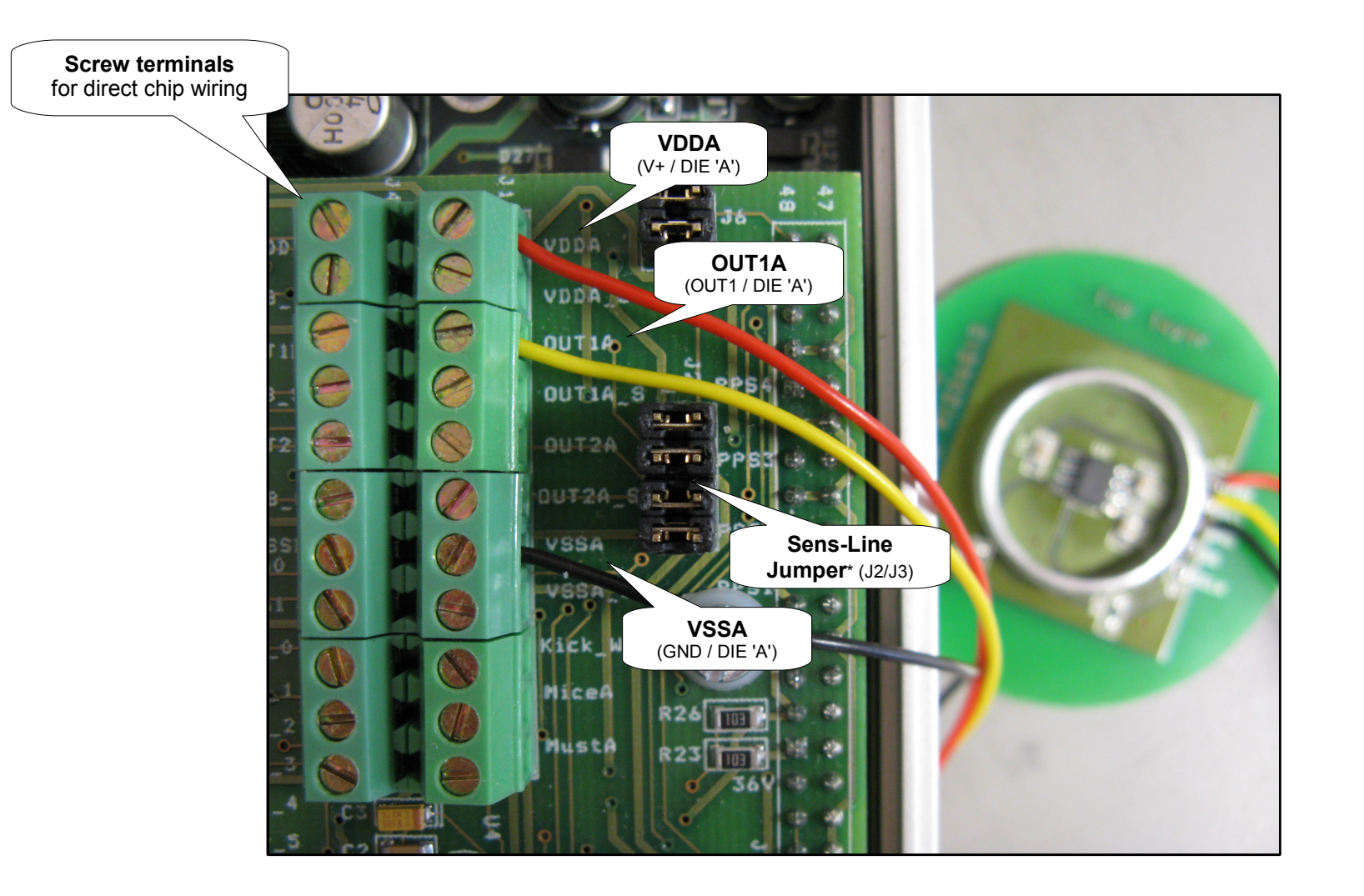

\* The Sense-Line Jumpers have to be removed in two wire mode! In single wire mode the jumpers are closed to shorten the sense lines to the force lines. Wiring diagram MLX90316 (SOIC8)

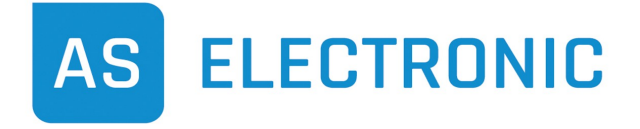

Phone +49(0)771/897746-0 • Fax -50 www.as-electronic.net

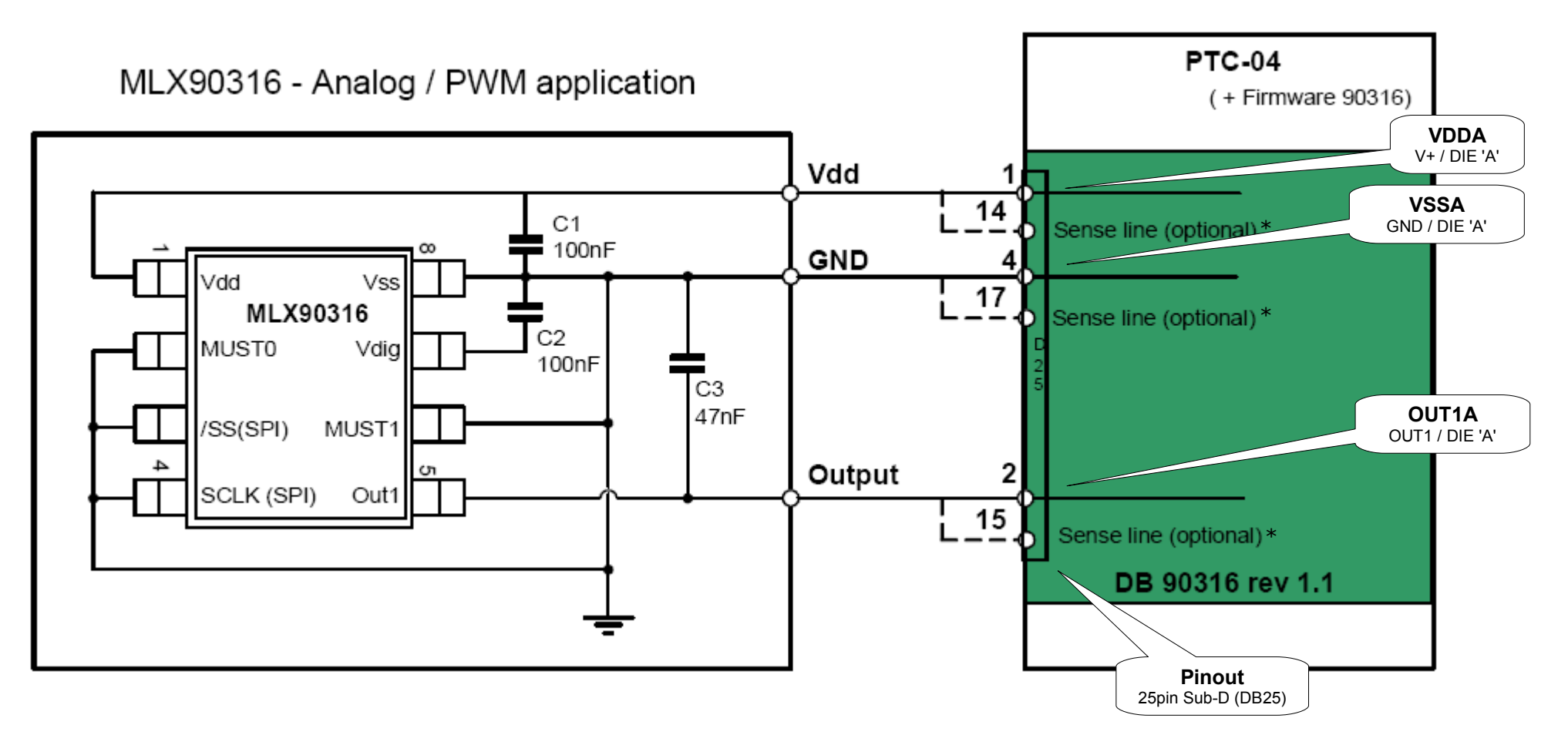

\* Remove the Sense-Line Jumpers J2/J3 in two wire mode. In single wire mode the jumpers are closed to shorten the sense lines to the force lines. wiring diagram MLX90333 (SOIC8)

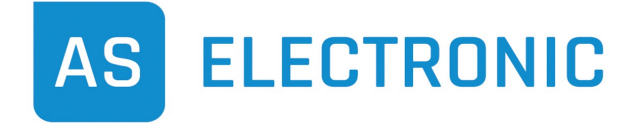

Phone +49(0)771/897746-0 • Fax -50 www.as-electronic.net

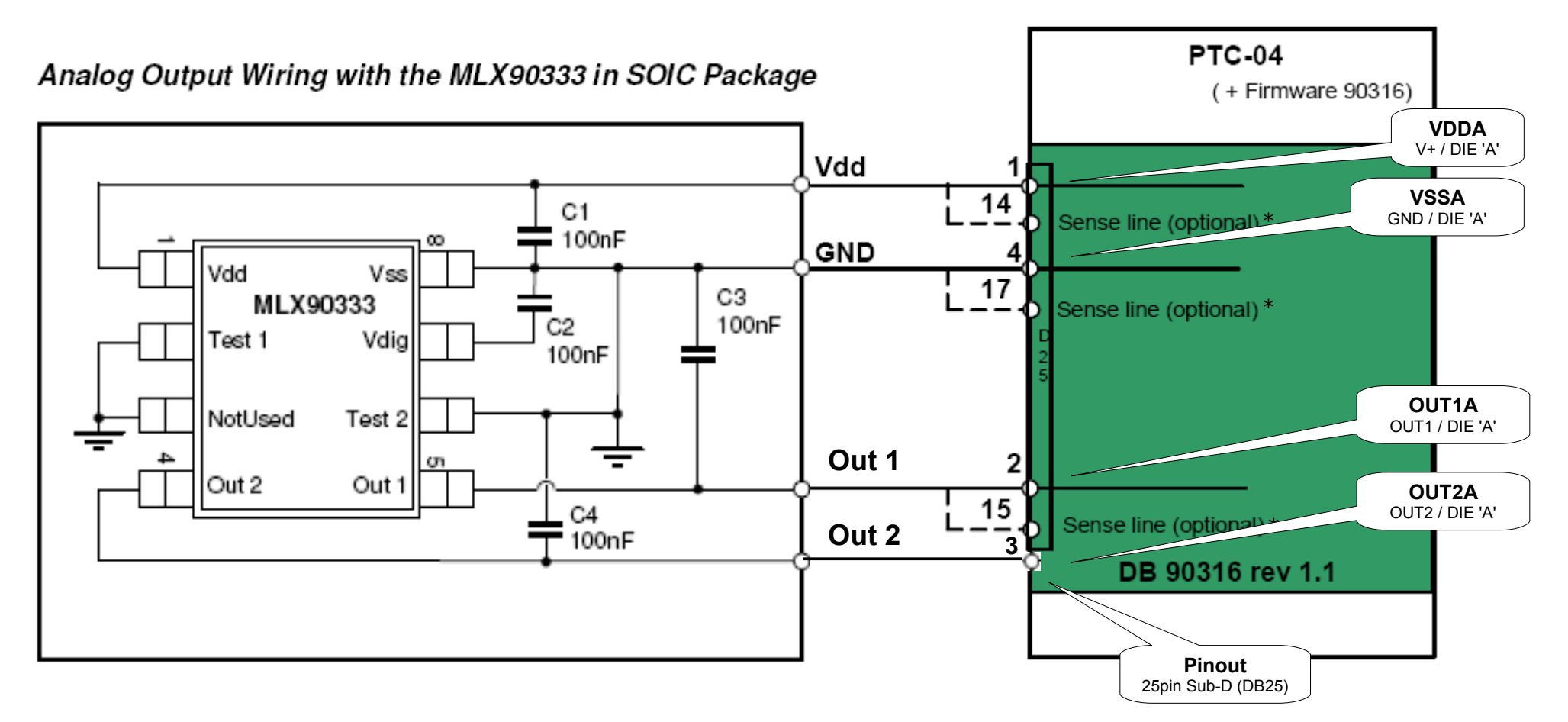

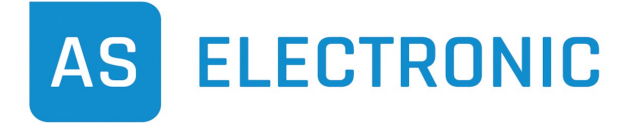

Phone +49(0)771/897746-0 • Fax -50 www.as-electronic.net

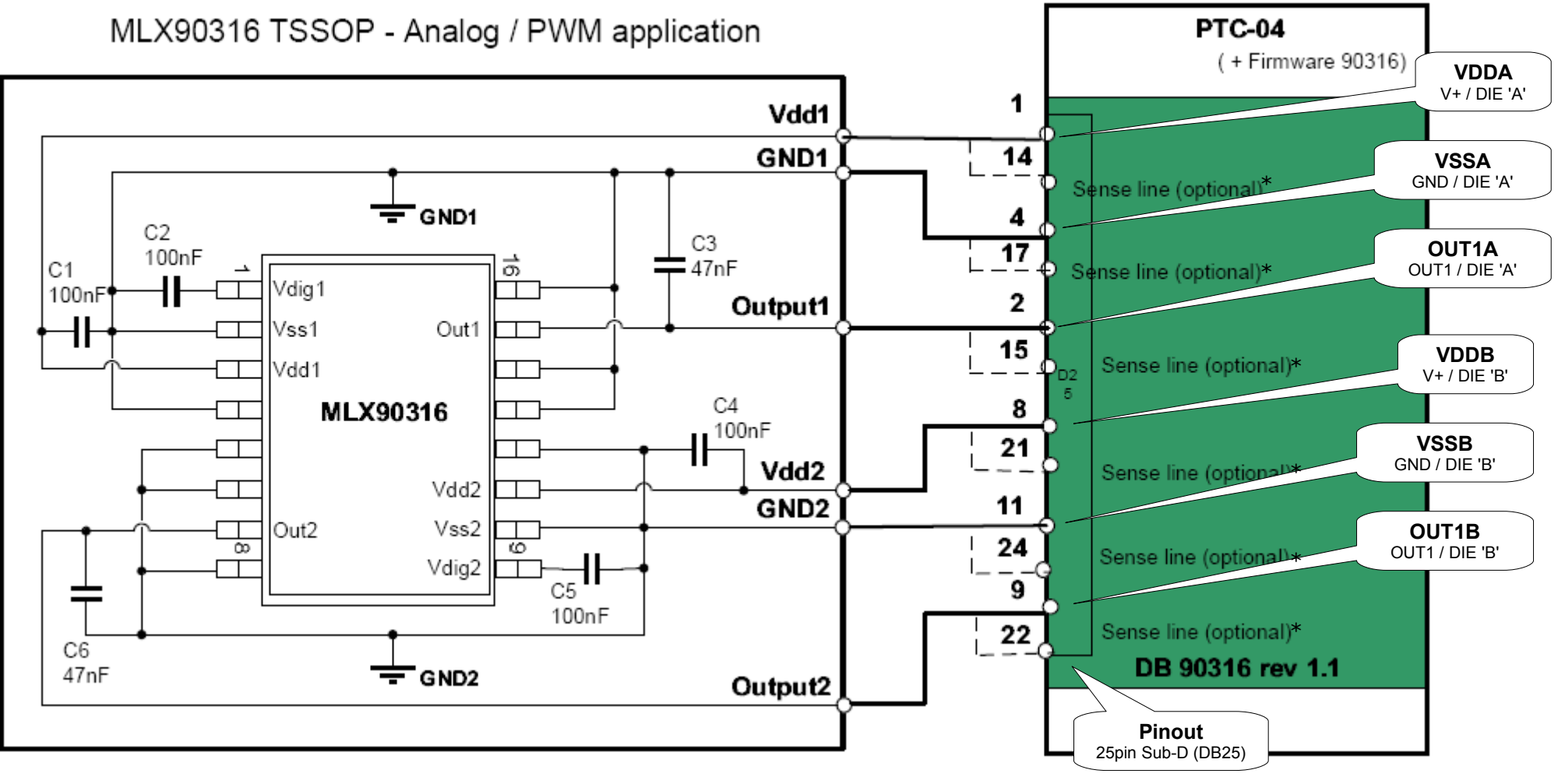

\* Remove the Sense-Line Jumpers J2/J3 in two wire mode. In single wire mode the jumpers are closed to shorten the sense lines to the force lines.

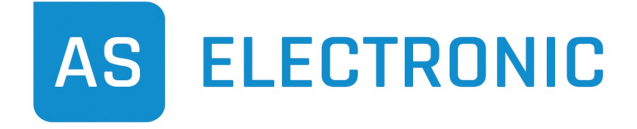

Phone +49(0)771/897746-0 • Fax -50 www.as-electronic.net

~

ŝ

0

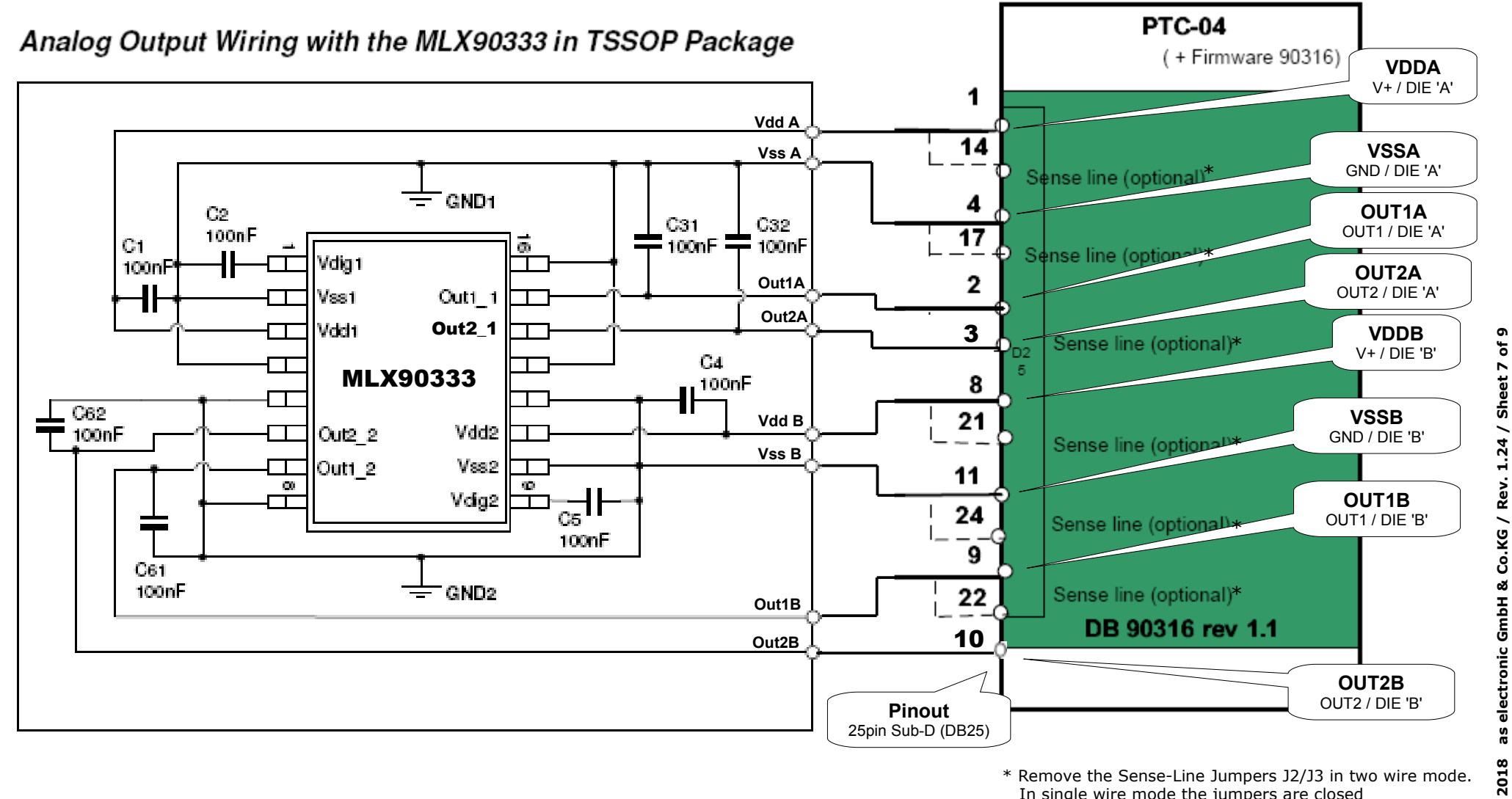

\* Remove the Sense-Line Jumpers J2/J3 in two wire mode. In single wire mode the jumpers are closed to shorten the sense lines to the force lines.

Wiring diagram MLX90316 (SOIC8)

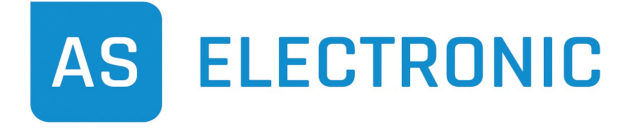

Phone +49(0)771/897746-0 • Fax -50 www.as-electronic.net

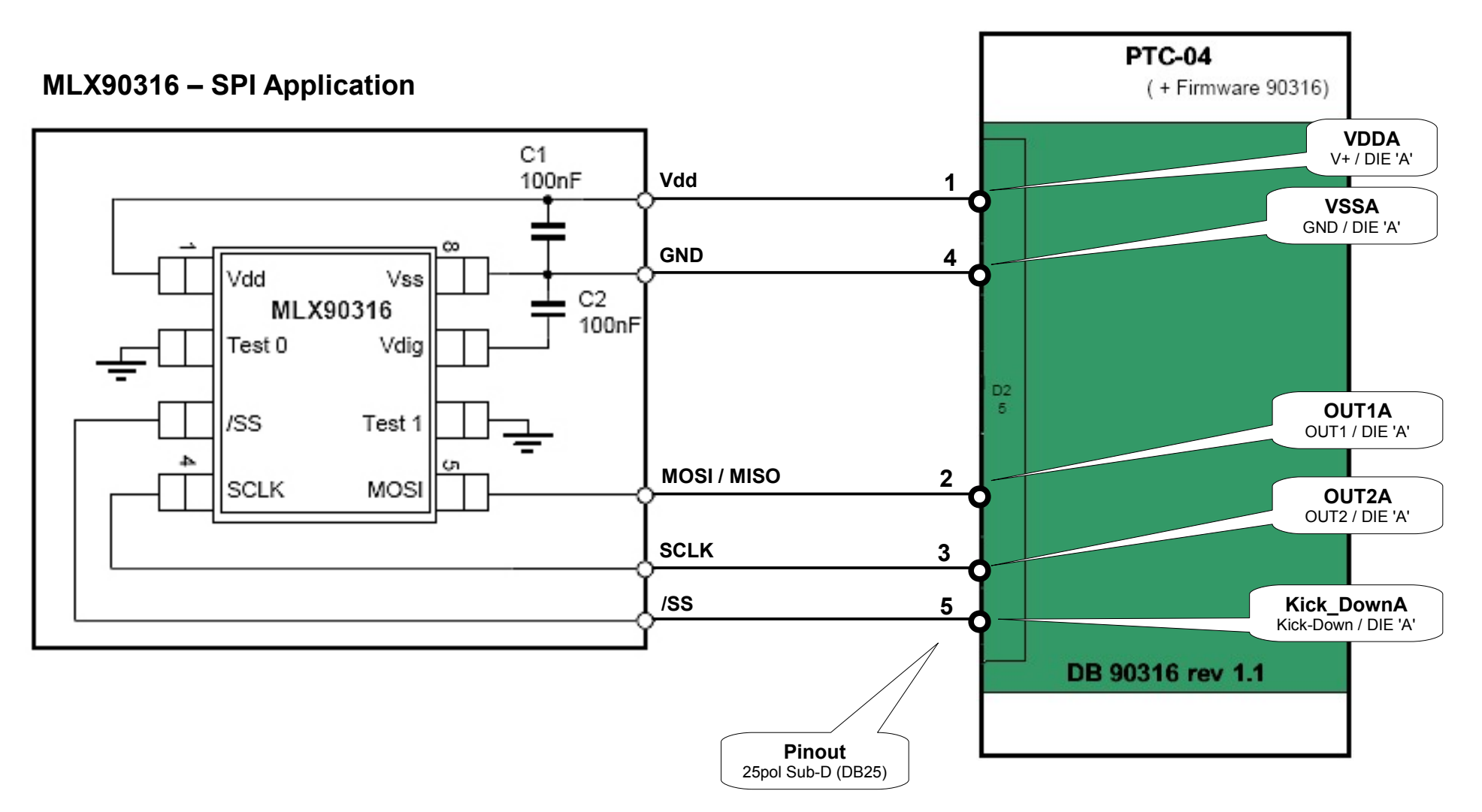

#### **Melexis Programmer PTC-04** Software installation procedure for MELEXIS Programmable Toolbox (MPT)

AS ELECTRONIC

Phone +49(0)771/897746-0 • Fax -50 www.as-electronic.net

The software installation of **MELEXIS' Programmable Toolbox** (MPT) for programmer PTC-04 is roughly structured in a few steps as seen below:

- Installation of MPT
- Installing Product Specific Function libraries (PSF) and User-Interfaces (UI) for PTC-04 and MLX903xx devices
- Connecting PTC-04 to the PC and installation of USB drivers
- Uploading the firmware for the MLX903xx device into programmer PTC-04

To install the MPT from the *as electronic Workshop-CD* please follow the steps below:

1. Installation of MPT

Doubleclick the file **MPTApp\_revXXX.exe** in folder [**CDROM**]\Software\Programmer\_PTC-04\Toolbox\_MPT on the as electronic Workshop-CD and follow the installers' instructions.

- 2. Installation of Product Specific Functions (PSF) and User-Interface (UI) for PTC-04 Open the file PSF0PTC04AAMLX\_revXXX.exe out of folder [CDROM]\Software\Programmer\_PTC-04\Funktionsbibliothek\_PTC-04 of as electronic Workshop-CD. Afterwards start UI\_0PTC04AAMLX\_revXXX.exe in folder [CDROM]\Software\Programmer\_PTC-04\User-Interface\_PTC-04 and follow the instructions.
- 3. Installation of Product Specific Functions (PSF) and User-Interface (UI) for MLX903xx devices Open the file *PSF0903xxAAMLX\_revXXX.exe* in folder [CDROM]\Software\MLX903xx\Funktionsbibliothek\_MLX903xx on as electronic Workshop-CD. Then doubleclick UI\_0903xxAAMLX\_revXXX.exe out of folder [CDROM]\Software\MLX903xx\User-Interface\_MLX903xx and follow the instructions. Please repeat step 3. for any device and any devices' version you want to program with PTC-04 (e.g. MLX90316BAD and MLX90316BCG).
- 4. Connection of PTC-04 and installation of USB drivers Please connect the PTC-04 to an USB port on your PC and switch the PTC-04 on. The operating system will now recognize the new device and it will ask you for the path to the drivers. Choose the path to the drivers manually and confirm the selection: [CDROM]\Software\Programmer\_PTC-04\USB-Treiber\USB\_VCP\_Driver\_revXXX
- Upload the firmware for the MLX903xxx device into programmer PTC-04
   If the installation was completed successful, please start MELEXIS Programmable Toolbox by doubleclicking the icon on the desktop or via the start menu.
   In the left window pane of MPT you will find the user interface of PTC-04 under Workspace >> UI modules.
   By doubleclicking PTC-04 and choosing Upload firmware you get to the firmware selection menu.
   Please select the file ptc04\_mlx90316\_firmware\_revXXX.hex out of folder [CDROM]\Software\MLX90316\Firmware\_MLX90316
   This Firmware is suitable for MLX90316 as well as MLX90333.

For details in usage of the software, of the libraries and for details of PTC-04 please refer to the corresponding documents on the Workshop-CD.

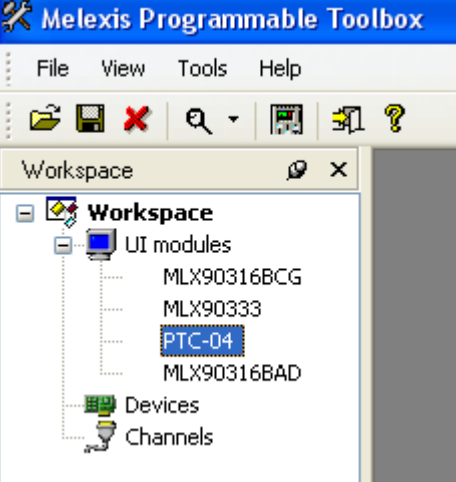